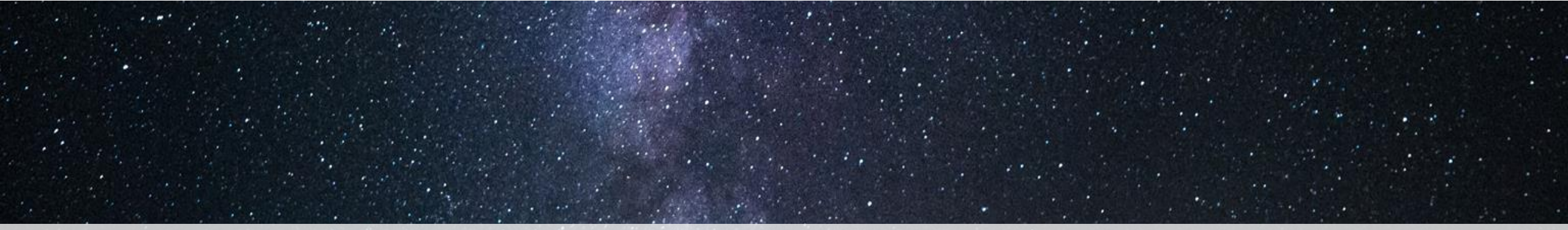

# 초록접수 안내

### 케35차 대한당뇨병학회 춘계학술대회

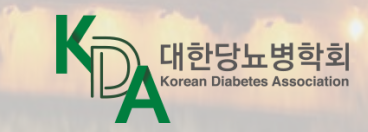

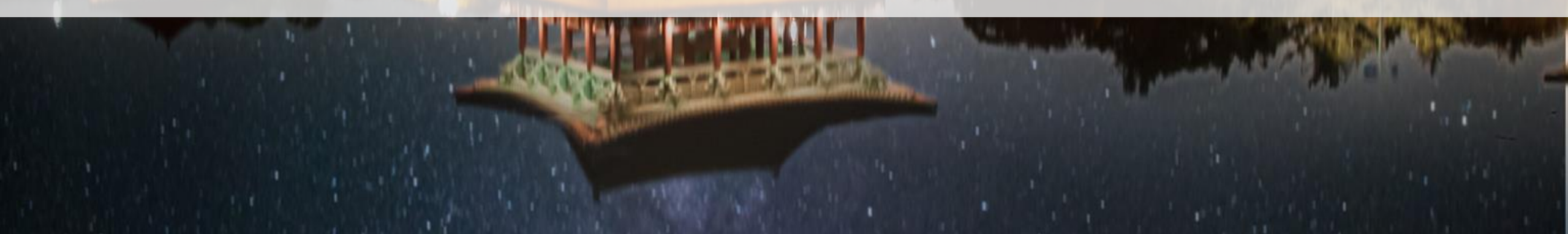

## 초록접수 바로가기

#### - [초록접수 안내] 페이지 내 안내사항을 꼼꼼히 확인해주십시오.

#### [초록접수 안내] 페이지 상단과 하단에서 초록접수 버튼을 클릭해주십시오.

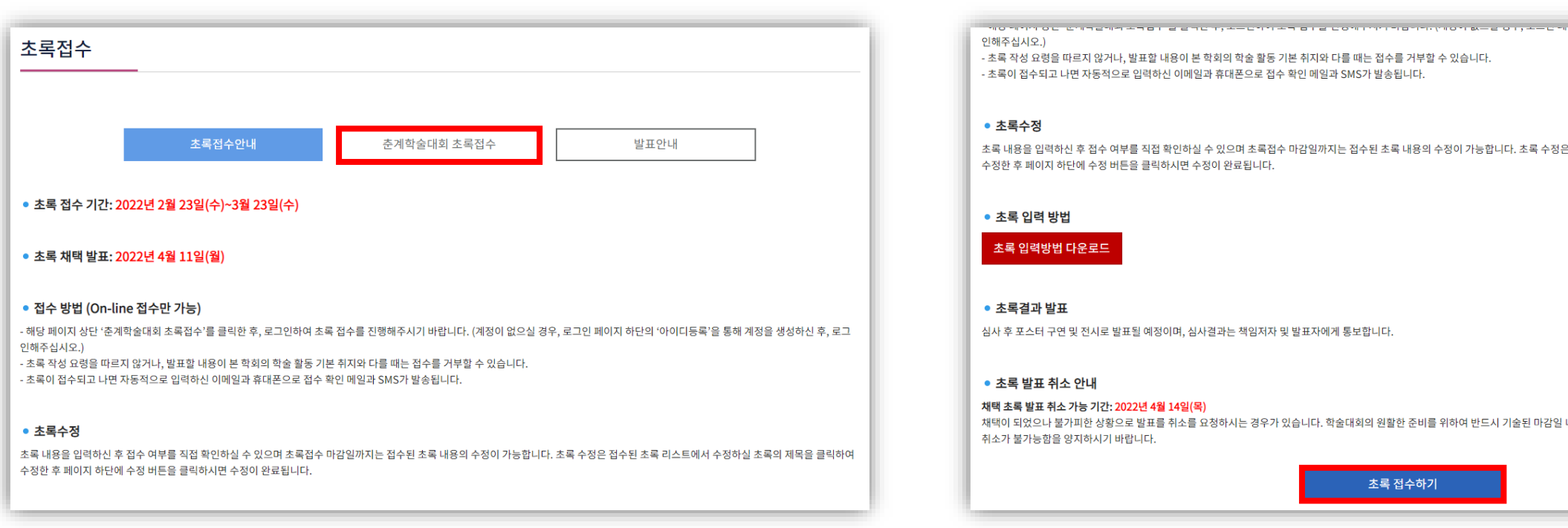

• 초록 발표 취소 안내 채택 초록 발표 취소 가능 기간: 2022년 4월 14일(목) 채택이 되었으나 불가피한 상황으로 발표를 취소를 요청하시는 경우가 있습니다. 학술대회의 원활한 준비를 위하여 반드시 기술된 마감일 내 본 학회로 연락 주시기 바랍니다. 초록집이 제작된 후에는 취소가 불가능함을 양지하시기 바랍니다. 초록 접수하기

심사 후 포스터 구연 및 전시로 발표될 예정이며, 심사결과는 책임저자 및 발표자에게 통보합니다.

초록 입력방법 다운로드

초록 내용을 입력하신 후 접수 여부를 직접 확인하실 수 있으며 초록접수 마감일까지는 접수된 초록 내용의 수정이 가능합니다. 초록 수정은 접수된 초록 리스트에서 수정하실 초록의 제목을 클릭하여 수정한 후 페이지 하단에 수정 버튼을 클릭하시면 수정이 완료됩니다.

- 초록 작성 요령을 따르지 않거나, 발표할 내용이 본 학회의 학술 활동 기본 취지와 다를 때는 접수를 거부할 수 있습니다. - 초록이 접수되고 나면 자동적으로 입력하신 이메일과 휴대폰으로 접수 확인 메일과 SMS가 발송됩니다.

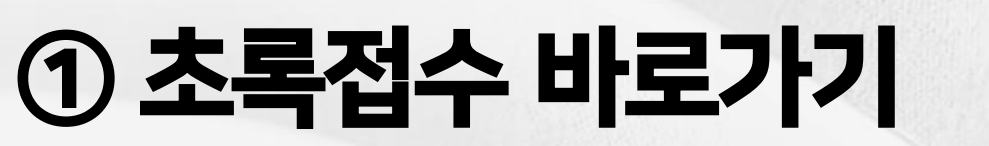

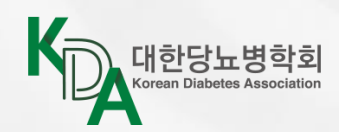

- 초록접수가 완료되면 이메일과 문자로 자동 안내가 나갑니다. - 문자를 발송할 수 있도록 연락처에는 휴대폰 번호를 입력하시고, 형식은 예시와 같이 01X-XXXX-XXXX와 같이 '-'를 포함하여 주십시오.
- 아이디는 반드시 중복확인을 해주셔야 합니다.

#### 로그인이 필요하므로, [아이디등록]을 통해 계정을 생성해주십시오.

| 전용 | 용 아이디가 없으신 회원께서는 (            | 가래 아이디 등록 버튼 <del>:</del> | 을 통해 등록 후 이용해 주십 | 시오.   | S https://www.diabetes.or.kr/n | ew_workshop/login/join.html# - Chrome | - 0 | × |
|----|-------------------------------|---------------------------|------------------|-------|--------------------------------|---------------------------------------|-----|---|
|    |                               |                           |                  |       | diabetes.or.kr/new_wor         | kshop/login/join.html#                |     | 0 |
|    |                               |                           |                  |       | 🔒 초록접수 아이디 등록                  | 2                                     |     |   |
| 2  | 아이디                           |                           |                  |       | • 아이디 등록                       |                                       |     |   |
|    |                               |                           |                  | LOGIN |                                | 아이디 등록 정보                             |     |   |
|    | 비밀번호                          |                           |                  |       | • 아이디                          | ▶중복확인 (영문,숫자조합 4~15자 이내)              |     |   |
|    |                               |                           |                  |       | • 비밀번호                         | • 비밀번호 확인                             |     |   |
|    |                               |                           |                  |       | • 이 름                          | 예) 홍길동(공란없이 기재)                       |     |   |
| C  | 개한당뇨병학회 인터넷회원도 <mark>초</mark> | ·록접수 전용아이디로               | 로그인 하여 주시기 바랍니   | 다.    | • 이메일                          | 예) abc@diabetes.or.kr                 |     |   |
|    |                               |                           |                  |       | • 연락처                          | 예) 010-0000-0000                      |     |   |
|    | 아이디등록                         | 로그인                       | ID/PW 찾기         |       | · 소 속                          |                                       |     |   |
|    | 클린                            |                           |                  |       | <b></b>                        | 가입하기                                  |     |   |

## ② 로그인 (아이디등록)

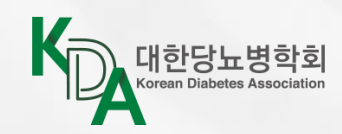

### ③ 초록접수 양식 바로가기

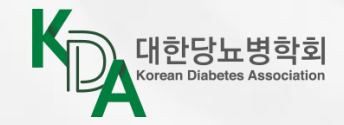

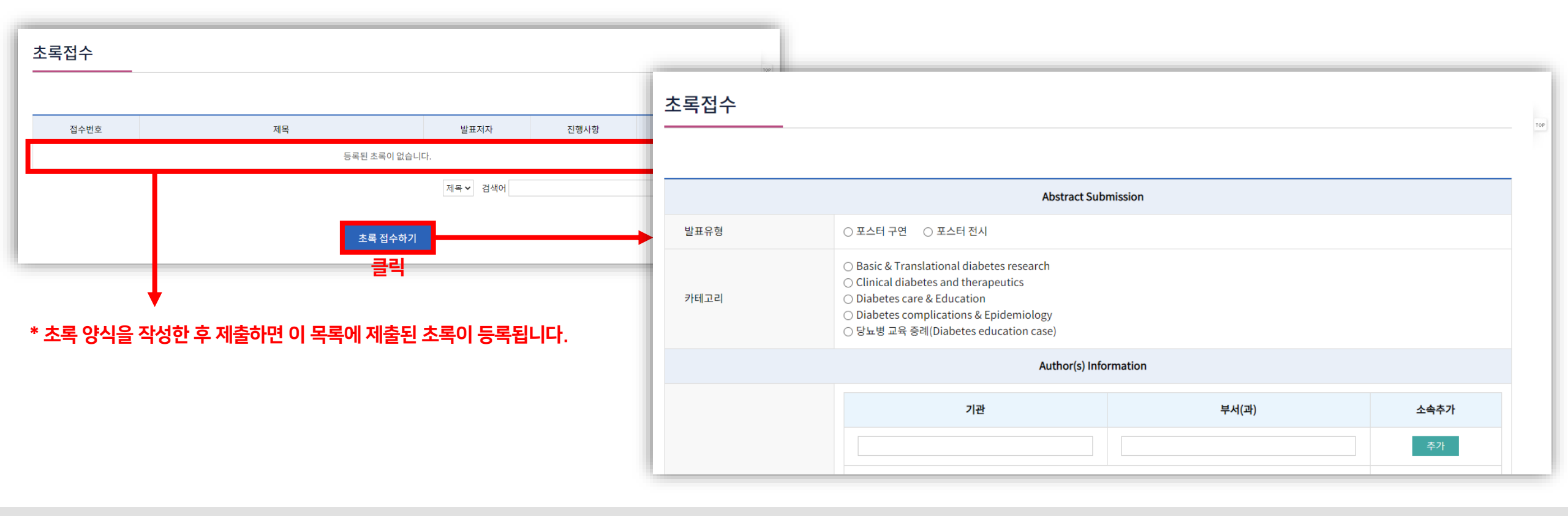

#### [초록 접수하기] 클릭 후, 초록을 작성 및 제출할 수 있는 페이지로 접속해주십시오.

## 초록접수 양식 작성하기

- 발표유형: 포스터 구연, 포스터 전시 중 선택 - 카테고리: 본인의 초록의 주제에 맞는 테마를 선택해주십시오.

#### 발표유형 및 카테고리를 선택해주십시오.

| 초록접수 |                                                                                                    |
|------|----------------------------------------------------------------------------------------------------|
|      |                                                                                                    |
|      | Abstract Submission                                                                                                    |
| 발표유형 | ◎ 포스터 구연 🛛 ○ 포스터 전시                                                                                                    |
| 카테고리 | <ul> <li>Basic &amp; Translational diabetes research</li> <li>Clinical diabetes and therapeutics</li> <li>Diabetes care &amp; Education</li> <li>Diabetes complications &amp; Epidemiology</li> <li>당뇨병 교육 증례(Diabetes education case)</li> </ul> |

## ① 발표유형 / 카테고리

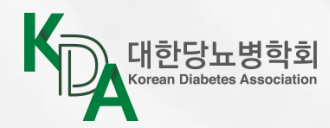

기관명, 부서명 입력 후 [추가]를 클릭해주십시오.
 입력하신 순서대로 소속의 번호가 부여됩니다.
 소속을 삭제 혹은 순서를 변경할 수 있습니다.

#### 저자의 소속을 모두 입력해주십시오.

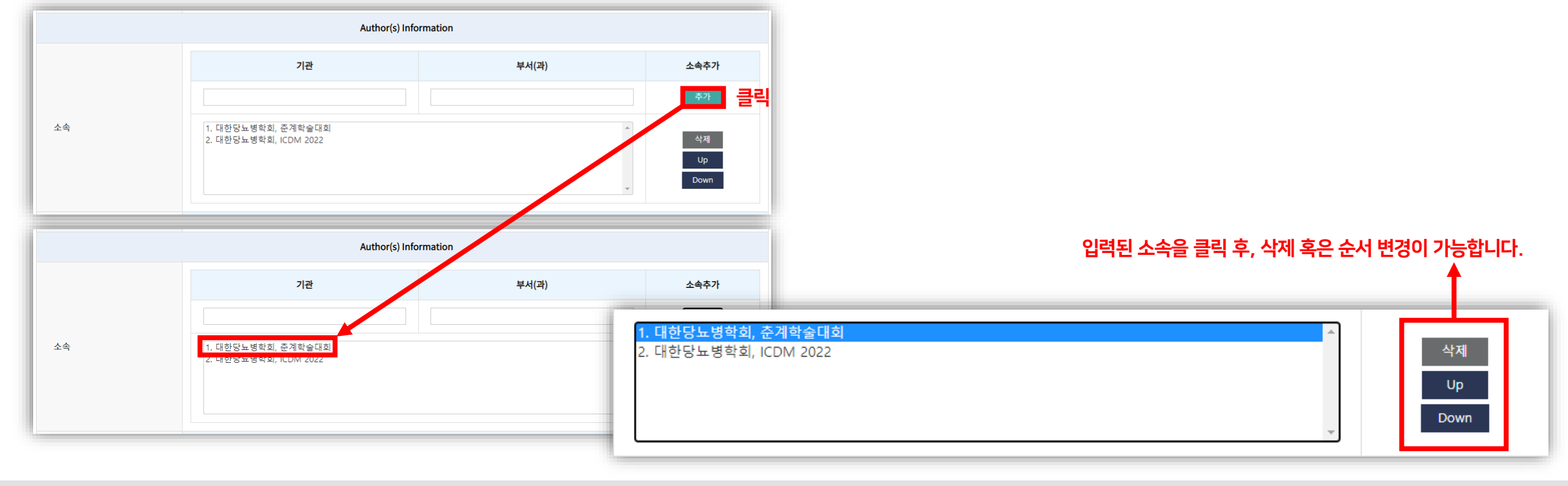

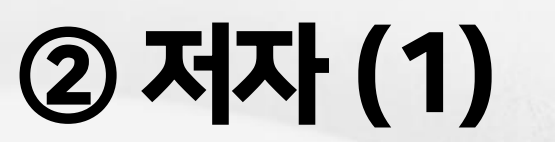

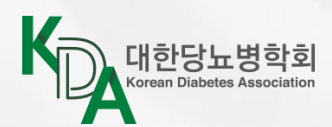

- 각 저자마다 소속을 선택해주십시오. 최대 2개까지 가능합니다.
- 공동저자 수는 최대 30명까지 추가할 수 있습니다.

③ 저자 (2)

- 발표저자와 책임저자가 동일한 경우, '\* 발표저자와 동일한 경우'를 클릭하시면 정보가 자동으로 입력됩니다.
- 발표저자와 책임저자에게 이메일, 문자로 초록 접수 완료 안내가 발송됩니다.

#### 발표저자, 책임저자, 공저자를 입력해주십시오.

| 입력된 소속들이 옵션으로 설정되며,         초역(국문)         종길동           최대 2개까지 소속을 선택할 수 있습니다.         소속 선택         1 ♥ 2 ♥ & 소속이 2개인 경우에만 2개 선택)           단, 소속이 1개인 경우는, 1개만 소속을 선택해주십시오.         이메일         diabetes@kams.or.kr         휴대폰         010 ♥ 0000 • 0000           자자         성명(국문)         이영희         ->도더자 스 마크 가은 서저하며 하나에 고도더자 이며 라이 주지         ************************************ |
|----------------------------------------------------------------------------------------------------|
| 입력된 소속들이 옵션으로 설정되며, ************************************                                                                                                    |
| 입력된 소속들이 옵션으로 실정되며,<br>최대 2개까지 소속을 선택할 수 있습니다.<br>단, 소속이 1개인 경우는, 1개만 소속을 선택해주십시오.<br>지자                                                                                                    |
| 단, 소속이 1개인 경우는, 1개만 소속을 선택해주십시오.       이메일       diabetes@kams.or.kr       휴대폰       이미 · 0000 · 0000         *책임저자정보 · * 발표저자와 동일한 경우         전명(국문)       이영희                                                                                                    |
| · 책임저자정보 · * 발표저자와 동일한 경우<br>전자 · · · · · · · · · · · · · · · · · · ·                                                                                                    |
| 전망(국문) 이영희 고도저자 스 마크 가우 선저하며 하나에 고도저자 이려 라이 초기                                                                                                    |
| 고도서자 수 배크 간은 신성하면 하나에 고도서자 인터 테이스.                                                                                                    |
| 소속선택 1 ♥ (소속이 2개인 경우에만 2개 선택)                                                                                                    |
| 이메일 diabetes@planbear.< 휴대폰 010 ✔ - 0000 - 0000                                                                                                    |
| 공동저자 정보 1 ↔ · · · · · · · · · · · · · · · · · ·                                                                                                    |
| 성명(국문) 소속선택                                                                                                    |
| 공동저자         김철수                                                                                                    |

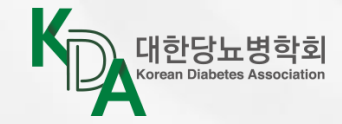

- 초록 내용은 텍스트 및 특수문자로 입력이 가능하며, "표", "그림"은 삽입 불가합니다.
- 초록 본문은 Object / Methods / Results / Conclusion 4개로 나뉘며, 본문 전체를 카운트하여 단어 수가 제한됩니다.
- 영어로 작성 시 혹은 한국어로 작성 시 제한되는 수가 다릅니다. (영어 260 단어 / 한국어 250 단어) - 영어를 선택하면 한국어와의 혼용이 불가하지만, 한국어로 선택하면 영어와 혼용이 가능합니다.
- 단어 수(띄어쓰기 기준)로 제한이 됩니다.

#### 초록 본문을 작성해주십시오.

|          | Abstract information                                                                                                |                    |                                         |
|----------|----------------------------------------------------------------------------------------------------|--------------------|-----------------------------------------|
|          | □ The article is a case report 증례인 경우, 해당 체크박스를 2                                                                   | <mark>네크해</mark> 주 | 두십시오.                                   |
| Title    | TEST                                                                                                    |                    | 어이크 서퍼치며, 하그이이 추우치에 내우우                 |
| Language | <ul> <li>● English ○ Korean</li> <li>&gt;&gt; 영어: 신제 260 Words 이야로 기재</li> <li>※ 국어: 신제 250 words 이하로 기재</li> </ul> | -                  | 영어로 실정하면, 한국어와 온용하여 내용을<br>작성하실 수 없습니다. |
|          | (All abstracts words : 4/ 260)                                                                                      |                    | 단어 수가 카운트됩니다. 초과하면 빨간 글씨로 강조도           |
|          | B I ×, × ?                                                                                                    |                    | 조독 제술이 불가합니다.                           |
| Object   | TEST                                                                                                    |                    |                                         |
|          |                                                                                                    |                    |                                         |
|          | body p Words: 1                                                                                                    | 4                  |                                         |
|          | B I ×, ×'                                                                                                    |                    | 국은 글씨, 기울임, 아래첨자, 위첨자 기능을 사용하여          |
|          | TEST                                                                                                    |                    | 작성아질 수 있습니다.                            |
| Methods  |                                                                                                    |                    |                                         |
|          |                                                                                                    |                    |                                         |
|          | body p Words: 1                                                                                                    | 4                  |                                         |
|          | 클릭 제출하기 미리보기                                                                                                    |                    |                                         |

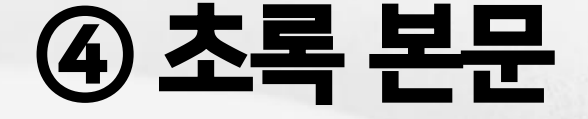

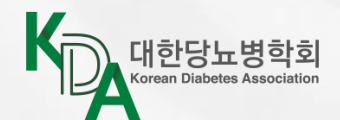

## 초록접수 여부 확인하기

## ① 초록접수 목록 및 수정

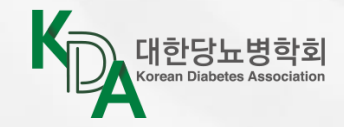

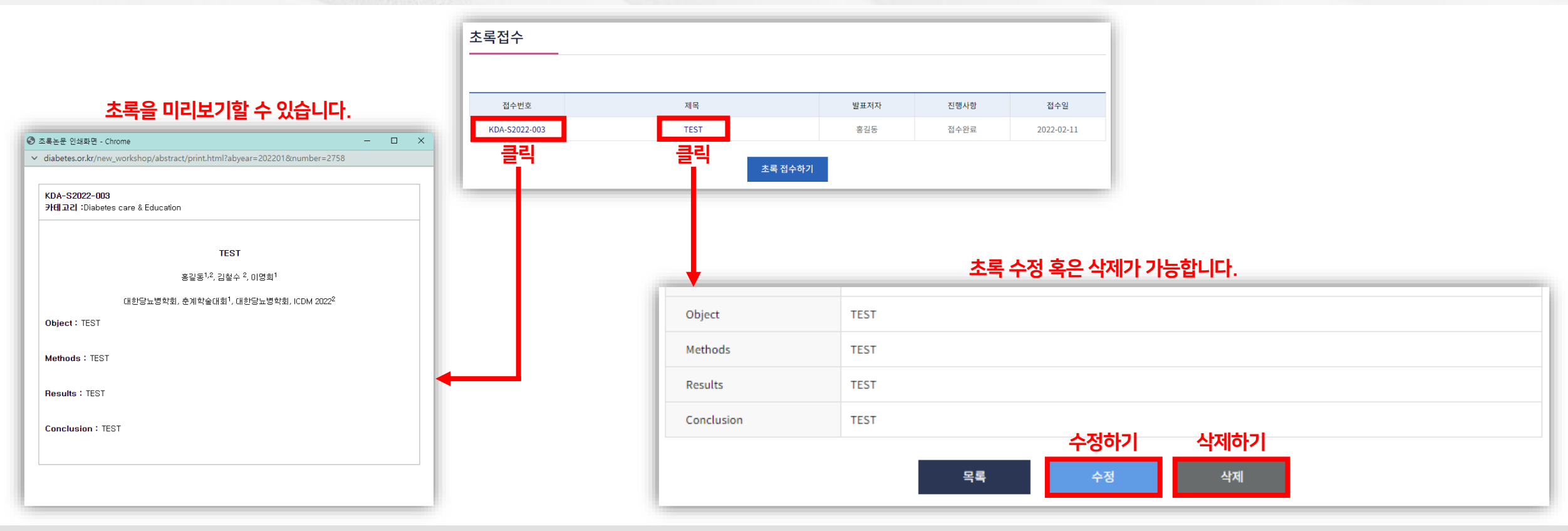

#### 초록을 제출 완료하면 본인의 접수 목록에서 확인 가능합니다.

- 초록접수 목록을 통해 초록 미리보기, 수정 혹은 삭제 등이 가능합니다. - 초록접수 마감일인 3월 23일(수)까지 수정하실 수 있습니다.

- 발표저자, 책임저자에게 이메일, 문자로 초록접수 완료 안내가 발송됩니다.

② 이메일/문자 안내

#### 초록 제출이 완료되었다는 안내를 이메일, 문자로 확인할 수 있습니다.

|          | t뇨병학회<br>Interna Association |                                       |                    |             |              |  |  |  |
|----------|------------------------------|---------------------------------------|--------------------|-------------|--------------|--|--|--|
| A        |                              | <b>제35차 대한당뇨병</b> 학:<br>- 초록 접수확인 확인  | 회 춘계<br>  메일입      | 학술대회<br> 니다 |              |  |  |  |
| 아래는 이영희님 | 님(책임저자)의 초록                  | 접수내용입니다.                              |                    |             |              |  |  |  |
|          |                              | 초록 접수                                 | 현황                 |             |              |  |  |  |
| 접수 번호    | KDA-S2022                    | -003                                  | 접수일                |             | 2022-02-18   |  |  |  |
| 데목       | TEST                         | TEST                                  |                    |             |              |  |  |  |
| 분야       | Diabetes ca                  | Diabetes care & Education             |                    |             |              |  |  |  |
| 발표 유형    | 포스터 구연                       | 포스터 구연                                |                    |             |              |  |  |  |
| 발표저자     | 성함                           | 홍길동                                   |                    |             |              |  |  |  |
|          | 소속                           | 대한당뇨병학회, 춘계학술대회<br>대한당뇨병학회, ICDM 2022 |                    |             |              |  |  |  |
| 책임저자     | 성함                           | 이영희                                   |                    |             |              |  |  |  |
|          | 소속                           | 대한당뇨병학회, 춘계학                          | '술대회               |             |              |  |  |  |
|          |                              | 성명                                    | 소속                 |             |              |  |  |  |
| 공중시작     | 공동저자                         | 김철수                                   | 대한당뇨병학회, ICDM 2022 |             | 회, ICDM 2022 |  |  |  |

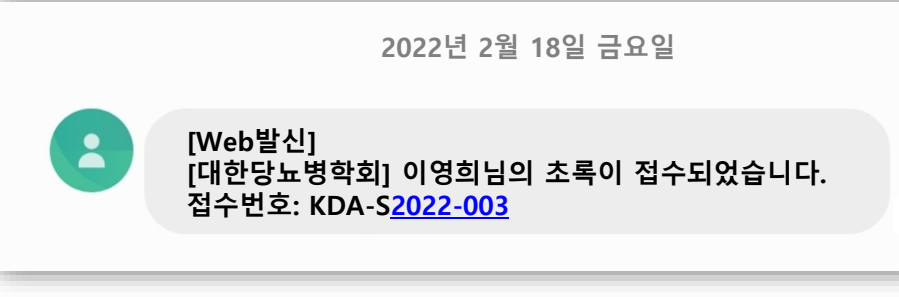

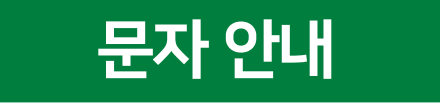

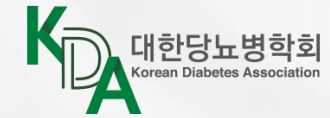